| ABA: PRODUTOS<br>BOTÃO: MONTAGEM DE KIT |           |                     |                  |            |              |                 |                |                   |                 |  |
|-----------------------------------------|-----------|---------------------|------------------|------------|--------------|-----------------|----------------|-------------------|-----------------|--|
| Cliente Vend                            | as Oficin | a Caixa Produt      | tos Profissiona  | nis Forneo | cedores Fina | anceiro Admir   | nistração Fa   | voritos           | F               |  |
| Cad. de Produtos                        | Curva ABC | Controle de Pedidos | Entrada produtos | Devolução  | Localização  | Montagem de Kit | F2 - Pesquisar | Cons. Hierarquica | Ctrl. Requisiçã |  |

**9** O QUE É POSSÍVEL FAZER NESTA ÁREA DO SISTEMA

- Pesquisar kits cadastrados
- Adicionar produtos aos kits
- Cadastrar novos kits

# **IMPORTANTE SABER!**

• Os campos que estiverem com a cor <u>CINZA</u> trazem informações automáticas do sistema. Só poderão ser alterados, quando existir opção de escolha.

KIT: KIT CONJUNTO LIMPEZA

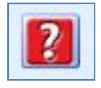

• Sempre que encontrar esse botão, poderá acessar <u>Manual Passo a Passo</u> ou <u>Guia de</u> <u>Referência</u>, disponíveis para aquela janela.

# Aba: GERAL

Caso não tenha kits cadastrados no Sistema, acessará a janela CADASTRO DE KIT, na qual será necessário cadastrar um novo kit para acessar a janela MONTAGEM DE KIT.

# Janela: MONTAGEM DE KIT

Campo: KIT

# **Botão: LUPA**

Acessa a janela SELECIONE O KIT,

0

na qual é possível selecionar um KIT já cadastrado no Sistema.

# Quadro: PESQUISAR

Pesquisa e seleciona os produtos que farão parte do KIT.

| PESQUISA | R                                      |                 |
|----------|----------------------------------------|-----------------|
| Produto: | QTDE * CODIGO(LOJA, FAB, MONT, BARRAS) | <enter></enter> |
| Serviço: | QTDE * CODIGO                          | <enter></enter> |

# Campo: PRODUTO

Inclui ao kit selecionado, o produto cadastrado no sistema.

Observe que, no campo, existe o texto "QTDE \* CODIGO". Indica que, pode ser digitada a quantidade, o asterisco (\*) e o código do produto, para que seja preenchido automaticamente na grade.

# Campo: SERVIÇO

Inclui ao kit selecionado, o serviço cadastrado no sistema.

Observe que, no campo, existe o texto "QTDE \* CODIGO". Indica que, pode ser digitada a quantidade, o asterisco (\*) e o código do serviço, para que seja preenchido automaticamente na grade.

# Botão: CRIAR KIT

Acessa a janela **CADASTRO DE KIT**, na qual é possível cadastrar e/ou excluir um kit no Sistema.

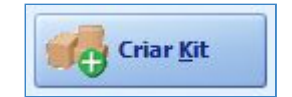

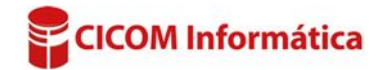

# Grade: Itens do KIT

Mostra os itens do kit.

Olicando com o botão direito do mouse, poderá excluir o item selecionado.

| Tipo de item | Qtde. | Código | Descrição       | Valor Unit. | Total  |
|--------------|-------|--------|-----------------|-------------|--------|
| SERVIÇO      | 2     |        | ALINHAMENTO     | 200,00      | 400,00 |
|              |       | Excl   | uir item do KIT |             |        |

# Aba: APLICAÇÃO ESPECÍFICA

|               | ÇÃO ESPECÍFICA      |               |                          |  |
|---------------|---------------------|---------------|--------------------------|--|
| KIT: KIT RODA | S                   | OBSERVAÇÕES:  | DESCONTO ACIMA DE 2 KITS |  |
| Adicionar     | Remover Selecionada | Remover Todas |                          |  |

# Quadro: KIT

# **Botão: ADICIONAR**

Acessa a janela **ADICIONAR APLICAÇÃO**, na qual será possível definir as aplicações do kit selecionado.

# Janela: ADICIONAR APLICAÇÃO

# Quadro: ADICIONAR

### **Quadro: MONTADORA**

Clicando na **SETA PARA BAIXO**, será carregada a relação de montadoras cadastradas no Sistema.

### **Botão: SELECIONAR**

Seleciona a montadora escolhida no quadro MONTADORA.

### **Quadro: MODELO**

Clicando na **SETA PARA BAIXO**, será carregada a relação de modelos cadastrados no Sistema.

### **Botão: ADICIONAR**

Seleciona o modelo escolhido no quadro MODELO.

### **Quadro: VERSÃO**

Clicando na **SETA PARA BAIXO**, será carregada a relação de versões cadastradas no Sistema.

### **Botão: ADICIONAR**

Seleciona a versão escolhida no quadro MODELO.

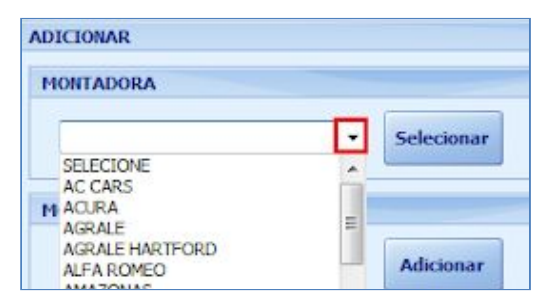

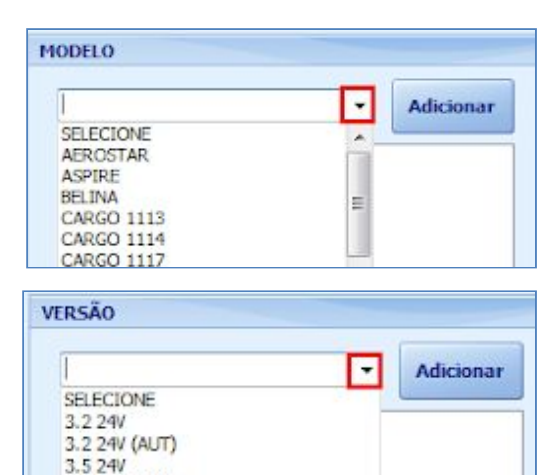

3.5 24V (AUT)

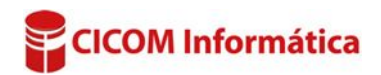

# Quadro: ESPECIFICAÇÃO

### Campo: ANO MODELO

Define o **ANO MODELO** do veículo, que o produto poderá ser utilizado.

# Campos: MOTOR/ COMBUSTÍVEL / TRANSMISSÃO / COR

Define as especificações do produto. Essas informações são cadastradas na janela CADASTRO DE ESPECIFICAÇÕES, do CADASTRO DE CLIENTE. CLIQUE AQUI para mais informações.

| ANO MODELO |       | COMBUSTÍVEL  |                 |             |
|------------|-------|--------------|-----------------|-------------|
| De At      | é     | ALCOOL       |                 |             |
| TODOS - TO | DOS 🔻 | DIESEL       |                 |             |
|            |       | FLEX         |                 |             |
| MOTOR      |       | GAS/GNV      |                 |             |
| 1,0        | *     | GASOLINA     |                 |             |
| 1,4        |       | TRETAFLEX    |                 |             |
| 1.0        |       |              |                 |             |
| 1.3        |       | TDANEMICCÃO  |                 |             |
| 1.4        | =     | TRANSPILSSAV |                 |             |
| 1.5        |       | AUTOMATICA   | MANUAL          |             |
| 1.6        |       | DUALOGIC     | TIPTRONIC       |             |
| 1.7        |       | IMOTION      |                 |             |
| 1.8        |       |              |                 |             |
| 1.9        |       | COD          |                 |             |
| 2,0        |       | COR          | 100 A 100 A 100 |             |
| 2,8        |       | 16 V         | AZUL            | CHUMBO      |
| 2.0        |       | 16V          | BEGE            |             |
| 2.0T       |       | 2007         | BRANCA          | CONGREGACAO |
| 22         |       | AMARELO      | BRANCO          | DOURADA     |

# GRADE

Mostra em quais veículos o kit poderá ser aplicado, de acordo com as especificações definidas na janela **ADICIONAR APLICAÇÃO**.

| Adicionar Remover Selecionada Remover Todas |             |               |       |       |        |             |             |       |
|---------------------------------------------|-------------|---------------|-------|-------|--------|-------------|-------------|-------|
| Montadora                                   | Madala      | Varcão        | Ano   |       | Matan  | Combusting  | Transmissão | Con   |
| FIDILAUDIA                                  | FIOLEIO     | VEISão        | De    | Até   | FIOLOF | Combustiver | Transmissao | COL   |
| FORD                                        | WINDSTAR    | WAGON GL 3.8  | TODOS | TODOS | 1,6    | TODOS       | MANUAL      | TODAS |
| VOLKSWAGEN                                  | GOLF CABRIO | LET GTI 2.0 I | TODOS | TODOS | 1.0    | TODOS       | AUTOMATICA  | TODAS |
| VOLKSWAGEN                                  | GOLF CABRIO | LET GTI 2.0 I | TODOS | TODOS | 1.0    | TODOS       | MANUAL      | TODAS |
| VOLKSWAGEN                                  | GOLF CABRIO | LET GTI 2.0 I | TODOS | TODOS | 1.4    | TODOS       | AUTOMATICA  | TODAS |
| VOLKSWAGEN                                  | GOLF CABRIO | LET GTI 2.0 I | TODOS | TODOS | 1.4    | TODOS       | MANUAL      | TODAS |

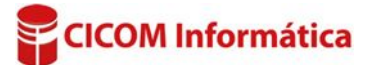